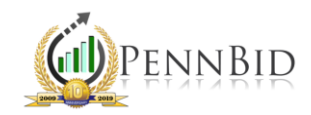

## WHERE'S THE BID BOND?

*Bid Bond – A document guaranteeing that the winning bidder will enter into a contract with the project owner, per the terms of the submitted bid.* 

## Locating the Bid Bond in PennBid

If the bid bond feature was selected during the Setup process (Setup  $\rightarrow$  Settings  $\rightarrow$  Bid Bond Option  $\rightarrow$  File Upload), sealed bids cannot be submitted by bidders without them satisfying the Bid Bond document upload requirement.

Once the project closes, open the solicitation (click **Bids** on the left tool bar, uncheck all status boxes, and select the project). Once the project is opened click the **Response** tab. After scrolling down, you'll see the bidders list, with the companies that submitted a bid at the top of the list.

| A | Home                 |   | □ Submitted Bid III ← Stem Unsubmit III<br>□ Vendor Unsubmit III □ Bid Withdrawn III<br>□ Registered IIII □ Attended IIII |              |                  |                                 |                                      |                          |               |  |  |  |  |
|---|----------------------|---|----------------------------------------------------------------------------------------------------|--------------|------------------|---------------------------------|--------------------------------------|--------------------------|---------------|--|--|--|--|
| Ľ | Dashboard            | M | 1 2                                                                                                    | ▶ 50 ▼       | items per pag    | ge (larger numbers of items per | page take longer to rer              | nder) 1 - 50 of 79 item: | 5             |  |  |  |  |
| Щ | Companies            |   | COMPANY NAME                                                                                                    | BID ACTIVITY | DATE SUBMITTED   | SUBMIT CONFIRMATION NUMBER      | BID BOND DOCUMENT                    | DOWNLOAD RESPONSE DOCS   | PRINTABLE VIE |  |  |  |  |
|   | Bids                 |   | Maxwell Trucking &<br>Excavating Inc.                                                                                     |              | 3/2/2021 4:29 PM | D4B882A3D11                     | Executed_Bid Bond<br>Forms.pdf       | download                 | view          |  |  |  |  |
|   |                      |   | Sippel Development, Inc.                                                                                                  |              | 3/2/2021 4:28 PM | C74555D908E                     | Boggs Twp Bid<br>Bond_2021022611161  | download                 | view          |  |  |  |  |
|   | Activities           |   | CH&D Enterprises Inc.                                                                                                    |              | 3/2/2021 4:17 PM | 31E2C530815                     | 004313 BID BOND<br>BOGGS 2ND AVE.pdf | download                 | view          |  |  |  |  |
|   | Doc Library          |   | Dean Construction LLC                                                                                                    |              | 3/2/2021 4:01 PM | 3DB6A0313DB                     | Boggs<br>Twp210302164344_00          | download                 | view          |  |  |  |  |
|   | Reports <del>-</del> |   | Antares Site Work, LLC                                                                                                    |              | 3/2/2021 3:32 PM | BD5F514EC1B                     | 21031 Boggs Twp Bid<br>Bond.pdf      | download                 | view          |  |  |  |  |

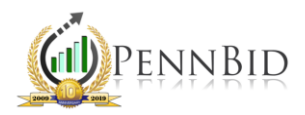

Using the scroll bar, slide right and left to see if there is a column called "Bid Bond Document." Important Note: If the Bid Bond Document column is not visible, click the gear icon on the top right and turn "on" the bid bond column (There should not be a strike through the heading name). Once you enable that header, the bid bond for each company will appear in a new column. Simply click the document(s) to view, download and/or print.

| ▼ B          | BID SUBMISSIONS (7                    | 9 records)   | Y                                                        |                                                                                                    |                                         |               |                                                                                                    | Export Docume     | nts 🌣   |
|--------------|---------------------------------------|--------------|----------------------------------------------------------|----------------------------------------------------------------------------------------------------|-----------------------------------------|---------------|----------------------------------------------------------------------------------------------------|-------------------|---------|
|              |                                       |              |                                                          |                                                                                                    |                                         |               | Company Name                                                                                                    | Show/Hide Columns | -       |
| Filtere      | d by: Company Sta                     | atus 🗙       |                                                          |                                                                                                    |                                         |               | Category Summary List                                                                                                    | Export            |         |
| NAME<br>Ente | er Text                               |              |                                                          | BID ACTIVITY    None Downloaded Document   Clarification Request Submitted Bid   System Unsubmit Vendor Unsubmit   Bid Withdrawn Registered |                                         |               | Service Area Summary List<br>Bid Activity<br>Date Submitted<br>Submit Confirmation Number<br>Bond Status<br>Bid Bond Document<br>Company Status | Reset To Default  |         |
|              | 1 2                                   | ▶ 50         | Exclude from Evaluation<br>Project Role<br>Intent To Bid |                                                                                                    |                                         |               |                                                                                                    |                   |         |
| ~            | COMPANY NAME                          | BID ACTIVITY | DATE SUBMITTED                                           | SUBMIT CONFIRMATION NUMBER                                                                                                    | BID BOND DOCUMENT                       | DOWNLOAD RESP | Intent To Bid Notes                                                                                                    | COMPANY STATUS    | EXCLUDE |
|              | Maxwell Trucking &<br>Excavating Inc. |              | 3/2/2021 4:29 PM                                         | D4B882A3D11                                                                                                    | Executed_Bid Bond<br>Forms.pdf          | download      | Original Date Submitted<br>Original Submit Name<br>Internal Comment<br>External Comment<br>Printable View                                       | Active            |         |
| ►            | Sippel Development, Inc.              |              | 3/2/2021 4:28 PM                                         | C74555D908E                                                                                                    | Boggs Twp Bid<br>Bond_2021022611161     | download      |                                                                                                    | Active            |         |
| ►            | CH&D Enterprises Inc.                 |              | 3/2/2021 4:17 PM                                         | 31E2C530815                                                                                                    | 004313 BID BOND<br>BOGGS 2ND AVE.pdf    | download      |                                                                                                    | Active            |         |
|              | Dean Construction LLC                 |              | 3/2/2021 4:01 PM                                         | 3DB6A0313DB                                                                                                    | Boggs<br>Twp210302164344_00             | download      | view                                                                                                    | Active            |         |
|              | Antares Site Work, LLC                |              | 3/2/2021 3:32 PM                                         | BD5F514EC1B                                                                                                    | 21031 Boggs Twp Bid<br>Bond.pdf         | download      | view                                                                                                    | Active            |         |
|              | BOWMAN<br>Excavation/Paving/Con       |              | 3/2/2021 3:07 PM                                         | FE5E53AAD94                                                                                                    | Bid Bond.pdf                            | download      | view                                                                                                    | Active            |         |
|              | Mid-State Paving and<br>Excavating    |              | 3/2/2021 2:55 PM                                         | 1CEAB77D77B                                                                                                    | Doc 00 43 13 - Bid<br>Security Form.pdf | download      | view                                                                                                    | Active            |         |